Home > How to Manage Life Insurance Beneficiaries

# How to Manage Life Insurance Beneficiaries m

Eligible CU employees must name one or more beneficiaries on their CU-offered life insurance policy(ies).

### What is a beneficiary?

- A person or an organization you name to receive your life insurance policy amount in the event of your death.
- Two types of beneficiaries are available:
  - Primary beneficiary: Receives the benefit in the event of your death.
  - Contingent beneficiary: Receives the benefit if the primary beneficiary(ies) are deceased.

If you do not name a beneficiary, the benefit will be paid out in accordance with group policy provisions.

#### Who can be a beneficiary?

- One person
- Two or more people
- Trustee
- A charity or organization
- Your estate

### Watch these videos for instructions to add a beneficiary

#### How to add, change or remove beneficiary(ies) from a life insurance policy

# Step-by-step guide

- 1. Log into your employee portal [2].
- 2. Select CU Resources (skip this step if CU Resources is your homepage.)
- 3. Click on the Benefits & Wellness tile.
- 4. Click on the Benefits Summary tile.
- 5. On the summary, click on the plan(s) you want to edit beneficiaries for: Employee Basic Life, Employee Optional Life and/or Employee Voluntary AD&D.

- 6. You can now complete the following actions:
  - Add beneficiaries
  - Change the percentages of current beneficiaries (the total percentage between beneficiaries must total 100 percent).
  - Remove a beneficiary by changing the percentage to 0 percent. Note: If you no longer wish to see this individual in your employee portal, submit the Dependent/Beneficiary Removal Form [3].
- 7. Click **Save**. Changes will be effective immediately.

|                                                                                                    | Employee Basic Life                                     |  |  |  |
|----------------------------------------------------------------------------------------------------|---------------------------------------------------------|--|--|--|
| Life insurance plays an important role in ensuring that your family is financially secure if you were to pass away                                                                                                    |                                                         |  |  |  |
| Enrolled Plan                                                                                                    | CU Basic Life 50K                                       |  |  |  |
| Plan Provider                                                                                                    | r Standard Insurance Company                            |  |  |  |
| Coverage                                                                                                    | \$57000                                                 |  |  |  |
| Customer Service                                                                                                    | 800/628-8600                                            |  |  |  |
| Your Beneficiary Designation                                                                                                    |                                                         |  |  |  |
| Beneficiaries designated for the Employee Basic Life is plan are listed here. Select the beneficiary to view or<br>modify. To change your beneficiary allocations, select the Update Beneficiary Designation button.<br>Primary Allocation Percent<br>Secondary Allocation Percent |                                                         |  |  |  |
| Beneficiary Relationship C                                                                                                    | Current Primary Percentage Current Secondary Percentage |  |  |  |
|                                                                                                    | >                                                       |  |  |  |
|                                                                                                    | >                                                       |  |  |  |
| Total                                                                                                    |                                                         |  |  |  |
| Add Beneficiary Update B                                                                                                    | eneficiary Designation                                  |  |  |  |

## How to designate a charity or organization as a beneficiary

ľ

#### Step-by-step guide

To add a trust, charity or estate as a beneficiary, the process is the same as above. However, instead of adding a person's name, you will add the name of the trust, charity, or estate.

| Cancel               | Name    | Done |
|----------------------|---------|------|
| Name Format          | English |      |
| *First Name          |         |      |
| Middle Name          |         |      |
| *Last Name           |         |      |
| Preferred First Name |         |      |
| Display Name         |         |      |
| Formal Name          |         |      |
| Name                 |         |      |

In the Personal Information section, answer the non-applicable, required question in any way, and they will be disregarded.

- Gender Unknown
- Relationship to Employee Select the appropriate relationship: trust, charity (other) or estate
- Marital Status Any
- Student Any
- Disabled Any
- Smoker Any

| Personal Information      |                                                       |       |
|---------------------------|-------------------------------------------------------|-------|
| Date of Birth             |                                                       |       |
| *Gender                   | ~                                                     |       |
| *Relationship to Employee | ~                                                     |       |
| Dependent                 | Child                                                 |       |
| Beneficiary               | Civil Union Partner<br>Civil Union Partner Tax Qualif |       |
| *Marital Status           | Domestic Partner<br>Domestic Partner Child            | As of |
| *Student                  | Domestic Partner Tax Qualif<br>Employee<br>Estate     | As of |
| *Disabled                 | ExDomestic Partner<br>ExSpouse                        | As of |
| *Smoker                   | Other<br>Self                                         | As of |
|                           | Spouse<br>Stepchild                                   |       |
| Address                   | Trust                                                 |       |

# Beneficiary designation for those without portal access

If you do not have access to the employee portal, you can remove a beneficiary using the Beneficiary Designation Form [4].

The <u>Group Life Insurance Policy</u> [5] details the terms of life insurance policies through The Standard Insurance Co. with University of Colorado as the Policyholder.

The <u>Group Policy Amendment No. 23</u> [6] is attached to and made a part of the Group Policy above.

Groups audience: Employee Services Right Sidebar: ES: Benefits & Wellness - Beneficiaries Docs ES: Benefits & Wellness - IWT Life Insurance

Source URL: https://www.cu.edu/employee-services/benefits-wellness/how-manage-life-insurance-beneficiaries

Links

[1] https://www.cu.edu/employee-services/benefits-wellness/how-manage-life-insurance-beneficiaries
[2] https://my.cu.edu
[3] https://www.cu.edu/docs/remove-beneficiary-or-dependent-employee-portal
[4] https://www.cu.edu/docs/beneficiary-designation-form
[5] https://www.cu.edu/doc/399101bldcerevpdf

[6] https://www.cu.edu/doc/399101bldam23revpdf